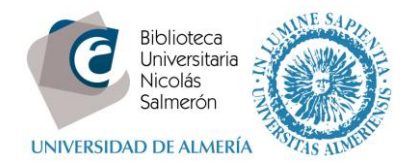

# Cómo añadir publicaciones desde Researcher ID (Web of Science)

| Importar las publicaciones incluidas en el perfil de Reasearcher ID                                | 1 |
|----------------------------------------------------------------------------------------------------|---|
| Si no están las publicaciones dentro del perfil de Researcher ID, ¿cómo incluir las publicaciones? | 5 |
| Si no tenemos perfil en Researcher ID, ¿cómo crearlo?                                              | 9 |

### Importar las publicaciones incluidas en el perfil de Reasearcher ID

Para importar publicaciones desde Web of Science es necesario que estén incluidas en su perfil de Researcher ID.

Entrar en http://orcid.org/ e "iniciar sesión". Poner correo electrónico y contraseña

| E   | Buscar                                                     | _                 |                   |                      |         |                  | © 🌣 🖟  | Español                          | •  |
|-----|------------------------------------------------------------|-------------------|-------------------|----------------------|---------|------------------|--------|----------------------------------|----|
| ORC | İD                                                         | PARA<br>INVES     | TIGADORES         | PARA<br>ORGANIZACION | IES     | QUIÉNES<br>SOMOS | AYUDA  | INICIAR<br>SESIÓN                |    |
|     | Conectando a los<br>investigadores con la<br>investigación | INICIAR<br>SESION | REGÍSTRESE PARA ( | OBTENER UNA ORCID ID | MÁS INF | ORMACIÓN         | 1.000. | 000 ORCID iDs y contando. Ver ma | ás |
|     |                                                            | Correo ele        | ectrónico o ID    |                      |         |                  |        |                                  |    |
|     |                                                            | XXXXXXXX          | @ual.es           |                      |         | )                |        |                                  |    |
|     |                                                            | Contraseñ         | a                 |                      |         |                  |        |                                  |    |
|     |                                                            | Contrase          | ña                |                      |         |                  |        |                                  |    |
|     |                                                            |                   |                   |                      |         |                  |        |                                  |    |
|     |                                                            | Iniciar se        | esión             |                      |         |                  |        |                                  |    |
|     |                                                            | ¿Olvidó la        | a contraseña?     |                      |         |                  |        |                                  |    |
|     |                                                            | Registres         | e para obtener u  | ina ORCID iD         |         |                  |        |                                  |    |

Ir a Obras – Agregar trabajos – Buscar y enlazar

| ♥ Obras (0)                                              |                       | 🖋 Editar en lote | <b>1</b> Clasificar |
|----------------------------------------------------------|-----------------------|------------------|---------------------|
| No ha agregado ninguna obra, agregar algunas             | 🗢 Buscar y enlazar    |                  |                     |
|                                                          | Enlace BibTeX         |                  |                     |
| rivacidad   Términos de uso   Proyecto de fuente abierta | + Enlazar manualmente |                  |                     |

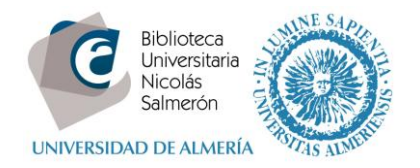

#### Importar trabajos - Seleccionar ResearcherID

#### ResearcherID

ResearcherID is a global, multi-disciplinary scholarly research community where members can register for unique identifier, build a profile of their scholarly works, view citation metrics, and search for like-minded researchers.

#### Autorizar a la base de datos.

ORCID

Mila Cascajares Rupérez (No es usted?)http://orcid.org/0000-0002-2973-656X

ResearcherID 🕄

ha solicitado el siguiente acceso a su registro ORCID

Leer elementos en su registro ORCID Agregar un identificador de persona Leer su información biográfica

Esta aplicación no podrá ver su contraseña ORCID, ni otra información privada en su registro ORCID. Política de privacidad.

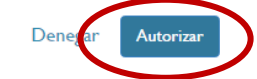

#### Identificarse en ResearcherID.

| e Login      | Search           | Interactive Map     | EndNote >       |                                                                                                |
|--------------|------------------|---------------------|-----------------|------------------------------------------------------------------------------------------------|
|              |                  |                     |                 |                                                                                                |
| Logi         | n                |                     |                 |                                                                                                |
| Enter your l | Researcher ID or | your Email address. |                 | After you login, you will be able to update your pro<br>information (registered members only). |
| Email addr   | ess:             |                     |                 | Note: ResearcherID, Web of Science <sup>TM</sup> , and Endl                                    |
| Researche    | - or -<br>er ID: |                     |                 | (all offerings from Thomson Reuters) share login of<br>More information.                       |
| Password:    |                  |                     |                 |                                                                                                |
|              | Login            | Cancel              |                 |                                                                                                |
|              |                  |                     | Forgot Password |                                                                                                |

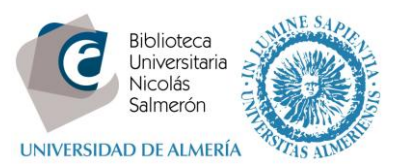

Elegir el tipo de intercambio que queremos hacer, en este caso "enviar publicaciones de Researcher ID a mi cuenta ORCID"

 ORCID

 You have an ORCID associated with your ResearcherID. Data can be exchanged between your ORCID and ResearcherID accounts. More information

 What data would you like to exchange between ResearcherID and ORCID?

 Profile data
 Go

 Send ResearcherID publications to my ORCID account
 Go

 Retrieve ORCID publications into my ResearcherID account
 Go

 Back to My Researcher Profile

Seleccionamos las publicaciones que nos queremos llevar. Marcar y "Send".

| lon         | ne                         | My R                                                                                           | esearcher Profile                                                                                                    | Refer a Colleague                                                                                                    | Logout                                | Search           | Interactive Map      | EndNote > |
|-------------|----------------------------|------------------------------------------------------------------------------------------------|----------------------------------------------------------------------------------------------------|----------------------------------------------------------------------------------------------------|---------------------------------------|------------------|----------------------|-----------|
| Se          | nd                         | My Publ                                                                                        | ications to: ORCIE                                                                                                    | Return to My Research                                                                                                    | er Profile                            |                  |                      |           |
| Exc         | han                        | ge Profile D                                                                                   | ata Between Researcherl                                                                                                    | ID and ORCID   Add ORCID                                                                                                    | Publications to:                      | My Publications  |                      |           |
| Му          | Pub                        | lications: 2                                                                                   | record(s)                                                                                                    |                                                                                                    |                                       |                  |                      |           |
| Sel<br>If N | lect<br>1y P               | records on<br>ublications                                                                      | this page and send them<br>privacy setting is private                                                                                                    | n to ORCID. More information<br>e, the privacy setting of the                                                                                           | on<br>publications se                 | ent to ORCID wil | I be set to limited. |           |
| Sel<br>If N | lect<br>ly P<br>Sele       | records on<br>ublications<br>ect Page                                                          | this page and send then<br>privacy setting is private<br>Send                                                                                                    | n to ORCID. More informatic<br>e, the privacy setting of the                                                                                            | publications se<br>Page 1 of          | ent to ORCID wil | l be set to limited. |           |
| Sel<br>If N | lect<br>ly P<br>Sele<br>1. | records on<br>ublications<br>ect Page<br>Title: Carc:<br>Author(s):<br>Source: M<br>DOI: 10.10 | this page and send them<br>privacy setting is private<br>Send<br>ass traits and saleable me<br>Smith, M A; Bush, R D; Th<br>eat science Volume: 107<br>16/j.meatsci.2015.04.003 | n to ORCID. More informatic<br>e, the privacy setting of the<br>eat yield of alpacas (Vicugna<br>nomson, P C; et al.<br>Pages: 1-11 Published: 201<br>3 | Page 1 of<br>pacos) in Austr<br>5-Sep | ent to ORCID wil | l be set to limited. |           |

Pide de nuevo autorización. Informa de que ya se ha enviado

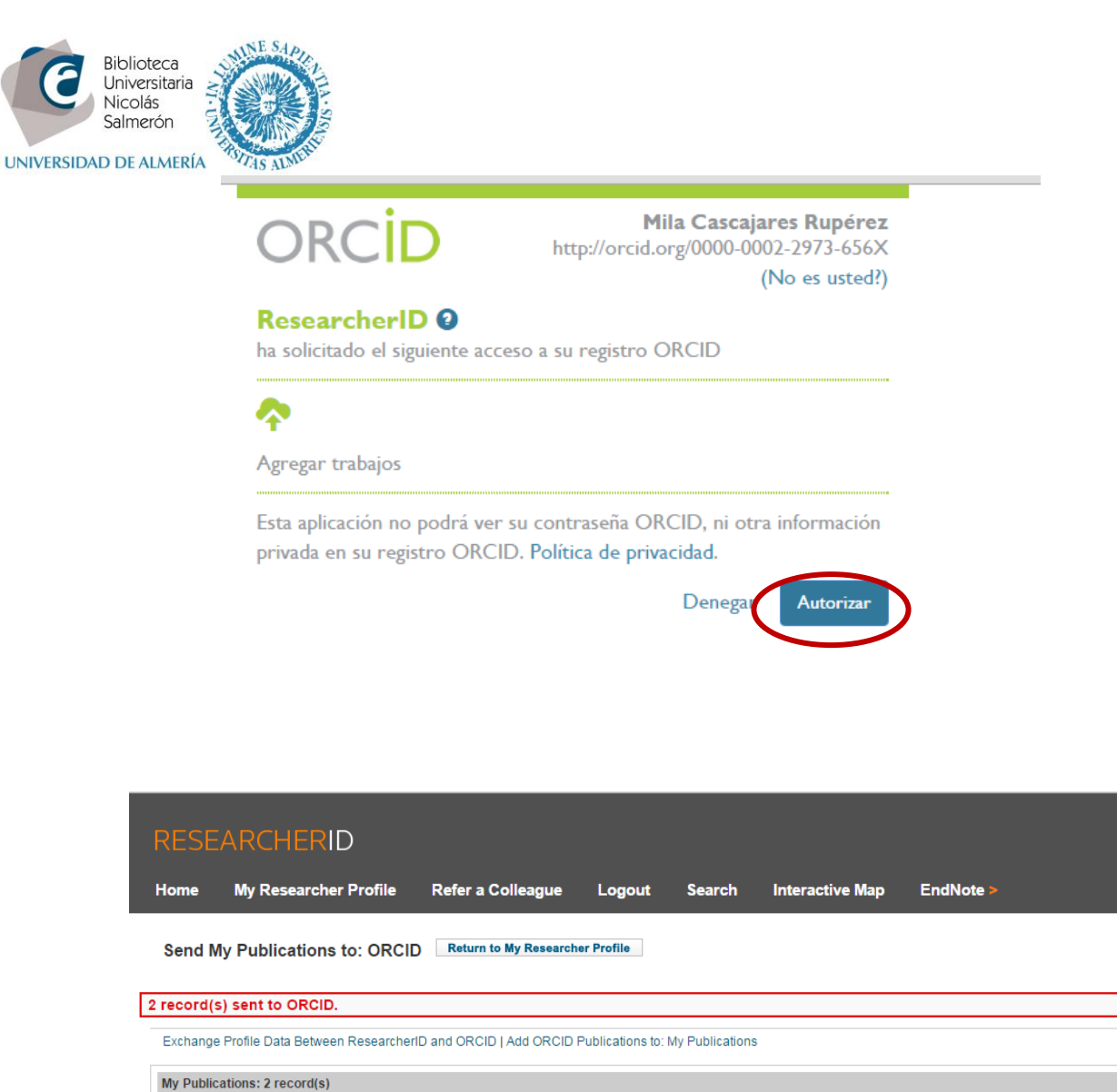

Select records on this page and send them to ORCID. More information If My Publications privacy setting is private, the privacy setting of the publications sent to ORCID will be set to limited. 

#### Nuestro perfil en ORCID incluye las publicaciones:

| Universidad de Almería: Almería, A<br>2010-01 hasta la fecha   Jefa del Área de Servicios (Bil                                                                                                 | Andalucía, España<br><sup>Jlioteca)</sup>                      |
|----------------------------------------------------------------------------------------------------|----------------------------------------------------------------|
| Fuente: Mila Cascaiares Rupérez                                                                                                    | Creado: 2014-12-12                                             |
|                                                                                                    |                                                                |
| ♥ Obras (8)                                                                                                    | 11 Clasifica                                                   |
| Carcass traits and saleable meat yie<br>pacos) in Australia.<br>Meat science<br>2015   journal-article<br>DOI: 10.1016/j.meatsci.2015.04.003, WOSU<br>URL: http://gateway.webofknowledge.com/g | ID: MEDLINE:25917946<br>steway/Gateway.cgi?GWVersion=2&SrcAuth |
| Fuente: ResearcherID                                                                                                    | 🕑 Fuente preferida                                             |
| EEG based evaluation of stereosco<br>discomfort.<br>Biomedical engineering online<br>2015   journal-article<br>DOI: 10.1186/s12938-015-0006-8, WOSUI                                           | pic 3D displays for viewer                                     |
| URI : http://stoway.webofknowledge.com/g                                                                                                    | ateway/Gateway.cgi?GWVersion=2&SrcAuth                         |
| Fuente: ResearcherID                                                                                                    | 🕑 Fuente preferida                                             |

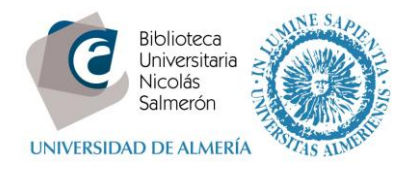

# Si no están las publicaciones dentro del perfil de Researcher ID, ¿cómo incluir las publicaciones?

Lo primero que tenemos que hacer es incluir las publicaciones en Researcher ID.

Desde el perfil de ResearcherID – Add publications

| Cascajares Rupérez, Mila                            | Get A Badge             | ResearcherID Labs          | Your labs page and badge show only your public data |          | Manage Profile | Preview Public Version |
|-----------------------------------------------------|-------------------------|----------------------------|-----------------------------------------------------|----------|----------------|------------------------|
| ResearcherID: N-1117-2014                           |                         | м                          | ly Institutions (more details)                      |          |                |                        |
| Other Names:                                        |                         | F                          | Primary Institution: Universidad de Almería         |          |                |                        |
| E-mail: milacas@ual.es                              |                         |                            | Sub-org./Dept:                                      |          |                |                        |
| URL: http://www.rese                                | archerid.com/rid/N-11   | 117-2014                   | Role: Librarian                                     |          |                |                        |
| Subject: Enter a Subject                            |                         |                            | Joint Affiliation:                                  |          |                |                        |
| Keywords: Enter a Keywor                            | d                       |                            | Sub-org./Dept:                                      |          |                |                        |
| ORCID: http://orcid.org/0                           | 000-0002-2973-656       | x                          | Role:                                               |          |                |                        |
| Exchange                                            | Data With ORCiD         |                            | Past Institutions:                                  |          |                |                        |
| Description: Enter a Descriptio                     | n                       |                            |                                                     |          |                |                        |
| My URLs:                                            |                         |                            |                                                     |          |                |                        |
|                                                     |                         |                            |                                                     |          |                |                        |
| ly Publications                                     | My Publications         | : View                     |                                                     |          |                | Add Publications       |
| ly Publications (0)<br>iew Publications <b>&gt;</b> | Use this list to displa | y all the publications tha | t you have authored.                                |          |                |                        |
| itation Metrics<br>lanage   Add                     | Adding Publications     | s to this list             |                                                     | <br>. TM |                |                        |

Elegir de dónde voy añadir las publicaciones (Web of Science – EndNote – un fichero RIS).

| Add to: My Publications Return to                                                                                                    | My Researcher Profile                                                                                                    |                                                                                                    |
|----------------------------------------------------------------------------------------------------|----------------------------------------------------------------------------------------------------|----------------------------------------------------------------------------------------------------|
| To add publications to your Publication List, select<br>Note: Depending on your permission to access W                                                                                                    | one of the options below by clicking a link.<br>eb of Science <sup>TM</sup> and Web of Science <sup>TM</sup> Core Colle                                                                                                    | ction, you will have one or more of the following options:                                                                                                    |
| Option 1:                                                                                                    | Option 2:                                                                                                    | Option 3:                                                                                                    |
| WEB OF SCIENCE" Search Web of Science Use this option to search Web of Science. Depending on your subscription, this can include articles, books, patents, and more. Search Web of Science Core Collection Use this option to search Web of Science Core Collection. Depending on your subscription, this includes the world's leading scholarly literature in the sciences, social sciences, arts, and humanities and proceedings of international conferences, symposia, seminars, colloquia, workshops, and conventions. Search Web of Science Core Collection Distinct Author Sets Use this option to search Web of Science Core Collection for sets of articles written by the same person. | ENDNOTE™<br>Go to EndNote<br>Articles and manage your<br>ResearcherID publication lists.<br>Already use EndNote? You can<br>transfer your ResearcherID<br>publication lists between the desktop<br>and web effortlessly. Learn about the<br>additional features available in<br>EndNote to accelerate your research<br>including find full text automatically<br>and access to over 3,700 publishing<br>styles.<br>Bearch Online Resources using<br>EndNote, you can collect<br>references from online resources<br>including PubMed and more. | Upload RIS file.<br>Upload an RIS file (from<br>EndNote, RefMan or other<br>reference software)<br>You can upload an RIS formatted text<br>file. The RIS file format is a tagged<br>format for expressing bibliographic<br>citations. |

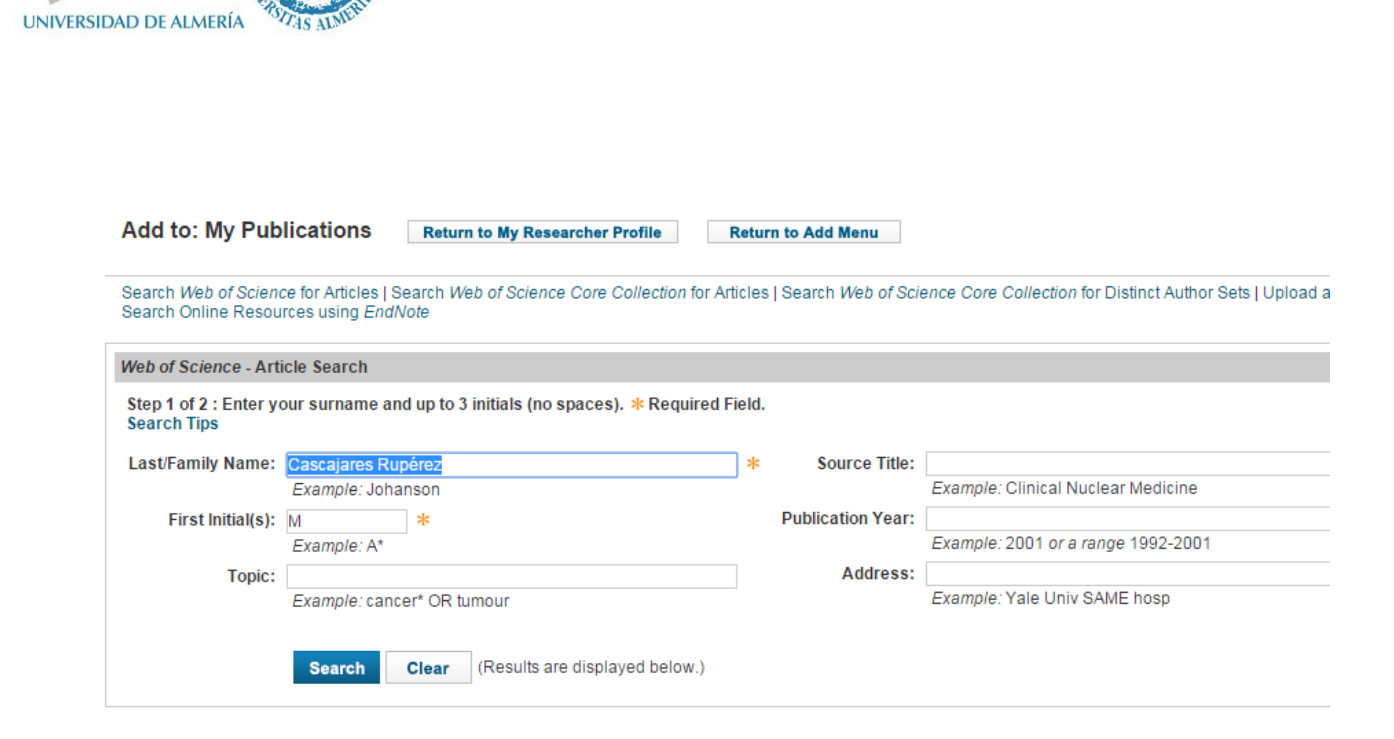

Seleccionamos las publicaciones y "add selections to: My publications"

NE SA

Biblioteca Universitaria Nicolás Salmerón

| ☑ 1.        | Title: Effect of dietary administration of probiotics on growth and intestine functionality of juvenile Senegalese sole (Solea senegalensis, Kaup 1858)<br>Author(s): De Rodriganez, M. A. Saenz; Diaz-Rosales, P.; Chabrillon, M.; et al.<br>Source: AQUACULTURE NUTRITION Volume: 15 Issue: 2 Pages: 177-185 Published: APR 2009<br>Times Cited: 39<br>DOI: 10.1111/j.1365-2095.2008.00581.x |
|-------------|----------------------------------------------------------------------------------------------------|
| <b>⊻</b> 2. | Title: The whole amino acid profile as indicator of the nutritional condition in cultured marine fish larvae<br>Author(s): Cara, J. B.; Moyano, F. J.; Zambonino, J. L.; et al.<br>Source: AQUACULTURE NUTRITION Volume: 13 Issue: 2 Pages: 94-103 Published: APR 2007<br>Times Cited: 8<br>DOI: 10.1111/j.1365-2095.2007.00459.x                                                              |
| ☑ 3.        | Title: Food-deprivation induces HSP70 and HSP90 protein expression in larval gilthead sea bream and rainbow trout<br>Author(s): Cara, JB; Aluru, N; Moyano, FJ; et al.<br>Source: COMPARATIVE BIOCHEMISTRY AND PHYSIOLOGY B-BIOCHEMISTRY & MOLECULAR BIOLOGY Volume: 142 Issue: 4 Pages: 426-431 Published: DEC 2005<br>Times Cited: 74<br>DOI: 10.1016/j.cbpb.2005.09.005                     |
| <b>⊻</b> 4. | Title: Gastrointestinal pH and development of the acid digestion in larvae and early juveniles of Sparus aurata (Pisces : Teleostei)<br>Author(s): Yufera, M; Fernandez-Diaz, C; Vidaurreta, A; et al.<br>Source: MARINE BIOLOGY Volume: 144 Issue: 5 Pages: 863-869 Published: MAY 2004<br>Times Cited: 31<br>DOI: 10.1007/s00227-003-1255-9                                                  |
| ✓ 5.        | Title: Assessment of digestive enzyme activities during larval development of white bream<br>Author(s): Cara, JB; Moyano, FJ; Cardenas, S; et al.<br>Source: JOURNAL OF FISH BIOLOGY Volume: 63 Issue: 1 Pages: 48-58 Published: JUL 2003<br>Times Cited: 51<br>DOI: 40-46-69-005-00-15-8003-00120.x                                                                                           |
| Add se      | elections to: My Publications: Add                                                                                                    |
|             |                                                                                                    |

Volver a mi perfil

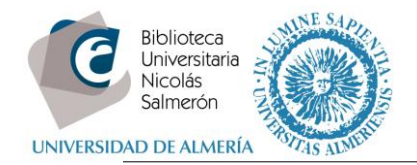

| Add to: My Publications                                                | Return to My Researcher Profile Return to Add Menu                                                                         |
|------------------------------------------------------------------------|----------------------------------------------------------------------------------------------------|
| Search Web of Science for Articles<br>Search Online Resources using En | Search Web of Science Core Collection for Articles   Search Web of Science Core Collection for Distinct Author Se<br>dNote |
| Web of Science - Article Search                                        |                                                                                                    |
| Step 1 of 2 : Enter your surname                                       | and up to 3 initials (no spaces). * Required Field.                                                                        |

#### E intercambiar datos con ORCID

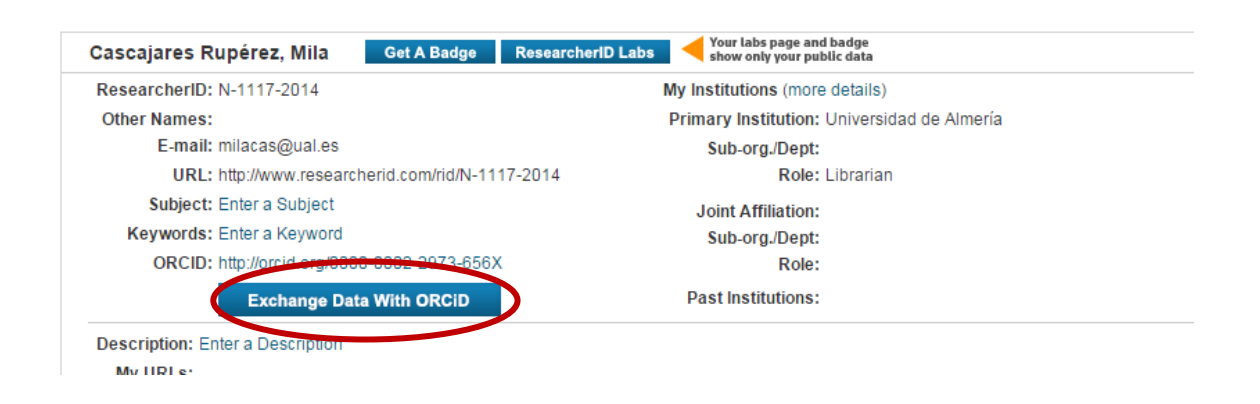

Elegir el tipo de intercambio que queremos hacer, en este caso Publicaciones de Researcher ID a ORCID "Send Researcher ID with my ORCID account"

| RESEARCHERID                                                                                                    |                                                                                            |
|----------------------------------------------------------------------------------------------------|--------------------------------------------------------------------------------------------|
| ORCID                                                                                                    |                                                                                            |
| You have an ORCID associated with your ResearcherID. Data<br>What data would you like to exchange between ResearcherID | can be exchanged between your ORCID and ResearcherID accounts. More information and ORCID? |
| Profile data                                                                                                    | Go                                                                                         |
| Send ResearcherID publications to my ORCID account                                                                     | Go                                                                                         |
| Retrieve ORCID publications into my ResearcherID account                                                               | 50                                                                                         |
|                                                                                                    | Back to My Researcher Profile                                                              |

Seleccionar las publicaciones que nos queremos llevar. Marcar y "Send".

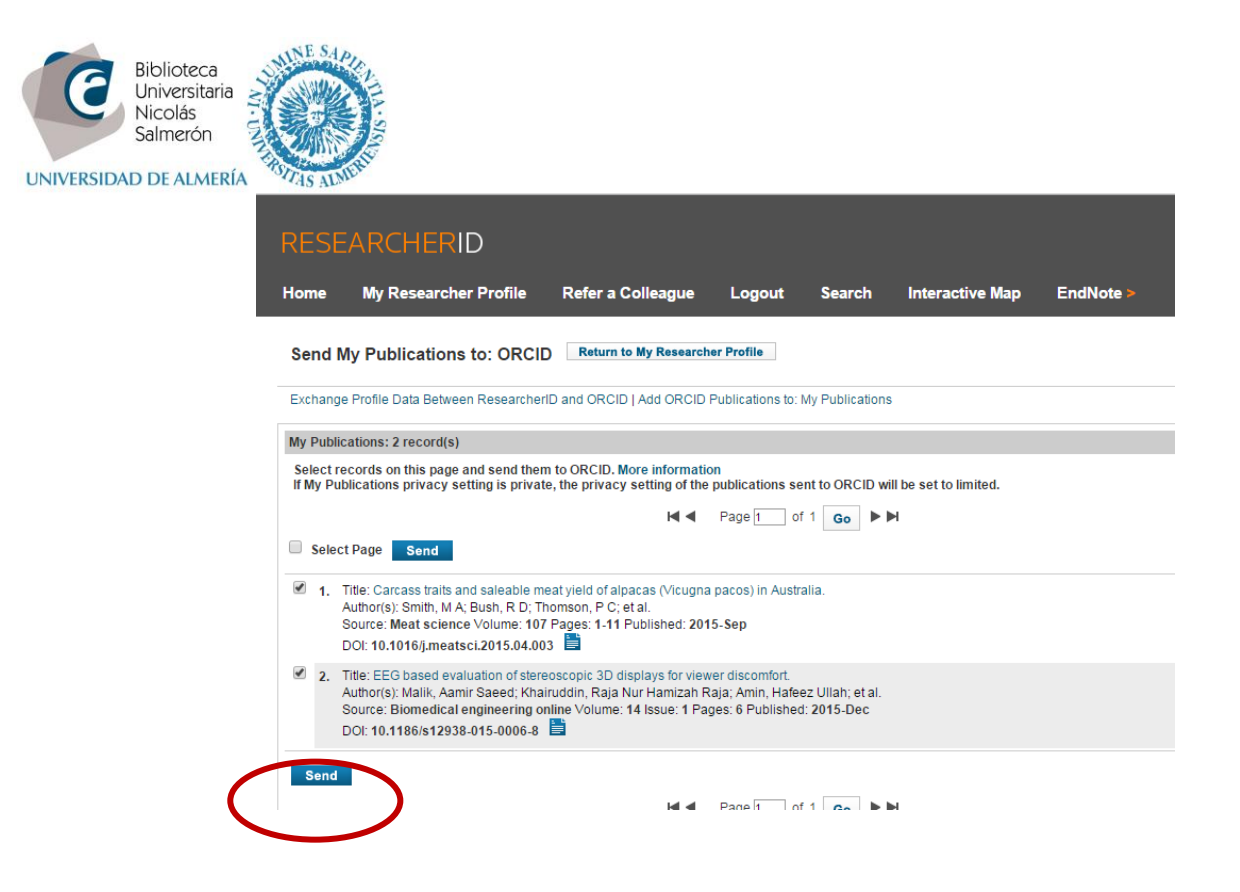

Pide de nuevo autorización. Informa de que ya se ha enviado

|                      |                                                                                                  | Mil<br>http://orcid.or                                     | a Cascaja<br>9/0000-00 | ares Rupérez<br>02-2973-656X |           |  |
|----------------------|--------------------------------------------------------------------------------------------------|------------------------------------------------------------|------------------------|------------------------------|-----------|--|
|                      |                                                                                                  |                                                            | 0                      | (No es usted?)               |           |  |
|                      | <b>ResearcherID (</b> )<br>ha solicitado el siguiente                                            |                                                            |                        |                              |           |  |
|                      | <b>^</b>                                                                                         |                                                            |                        |                              |           |  |
|                      | Agregar trabajos                                                                                 |                                                            |                        |                              |           |  |
|                      | Esta aplicación no podrá<br>privada en su registro Of                                            | ver su contraseña ORC<br>RCID. Política de privac          | ID, ni otr<br>idad.    | ra información               |           |  |
|                      |                                                                                                  |                                                            | Denegar                | Autorizar                    |           |  |
| RESI                 | FARCHERID                                                                                        |                                                            |                        |                              |           |  |
| Home                 | My Researcher Profile Refer                                                                      | a Colleague I ogout                                        | Search                 | Interactive Map              | EndNote > |  |
|                      |                                                                                                  |                                                            | ocuron                 | meraonice map                |           |  |
| Send                 | My Publications to: ORCID Retu                                                                   | n to My Researcher Profile                                 |                        |                              |           |  |
| 2 record             | (s) sent to ORCID.                                                                               |                                                            |                        |                              |           |  |
| Exchang              | ge Profile Data Between ResearcherID and OR                                                      | CID   Add ORCID Publications to: N                         | ly Publications        |                              |           |  |
| My Publ              | lications: 2 record(s)                                                                           |                                                            |                        |                              |           |  |
| Select I<br>If My Pu | records on this page and send them to ORCIE<br>ublications privacy setting is private, the priva | ). More information<br>acy setting of the publications ser | It to ORCID will       | I be set to limited.         |           |  |
|                      |                                                                                                  |                                                            |                        | 4                            |           |  |

Nuestro perfil en ORCID incluye las publicaciones:

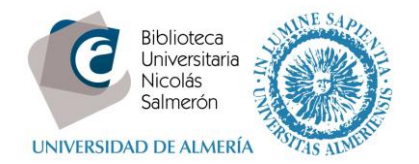

| bibliotecas universitarias | Universidad de Almería: Almería, Andalucía, España<br>2010-01 hasta la fecha   Jefa del Área de Servicios (Biblioteca)                                                                                                    |                    |  |  |  |  |
|----------------------------|----------------------------------------------------------------------------------------------------|--------------------|--|--|--|--|
| Sitios web<br>ID Dialnet   | Fuente: Mila Cascaiares Rupérez                                                                                                    | Creado: 2014-12-12 |  |  |  |  |
|                            |                                                                                                    |                    |  |  |  |  |
|                            | ✓ Obras (8)                                                                                                    |                    |  |  |  |  |
|                            | Carcass traits and saleable meat yield of alpacas (Vicugna<br>pacos) in Australia.<br>Meat science<br>2015   journal-article<br>DOI: 10.1016/j.meatsci.2015.04.003, WOSUID: MEDLINE:25917946<br>URL: http://gateway.webofknowledge.com/gateway/Gateway.cgi?GWVersion=2&SrcAuth      |                    |  |  |  |  |
|                            | Fuente: ResearcherID                                                                                                    | 🕑 Fuente preferida |  |  |  |  |
|                            | EEG based evaluation of stereoscopic 3D displays for viewer<br>discomfort.<br>Biomedical engineering online<br>2015   journal-article<br>DOI: 10.1186/s12938-015-0006-8, WOSUID: MEDLINE:25777166<br>URL: http://gr.ougy.webofknowledge.com/gateway/Gateway.cgi?GWVersion=2&SrcAuth |                    |  |  |  |  |
|                            | Fuente: ResearcherID                                                                                                    | 🕑 Fuente preferida |  |  |  |  |
|                            |                                                                                                    |                    |  |  |  |  |

## Si no tenemos perfil en Researcher ID, ¿cómo crearlo?

Acceder a http://www.researcherid.com/ y New to ResearcherID?- Join Now It's Free

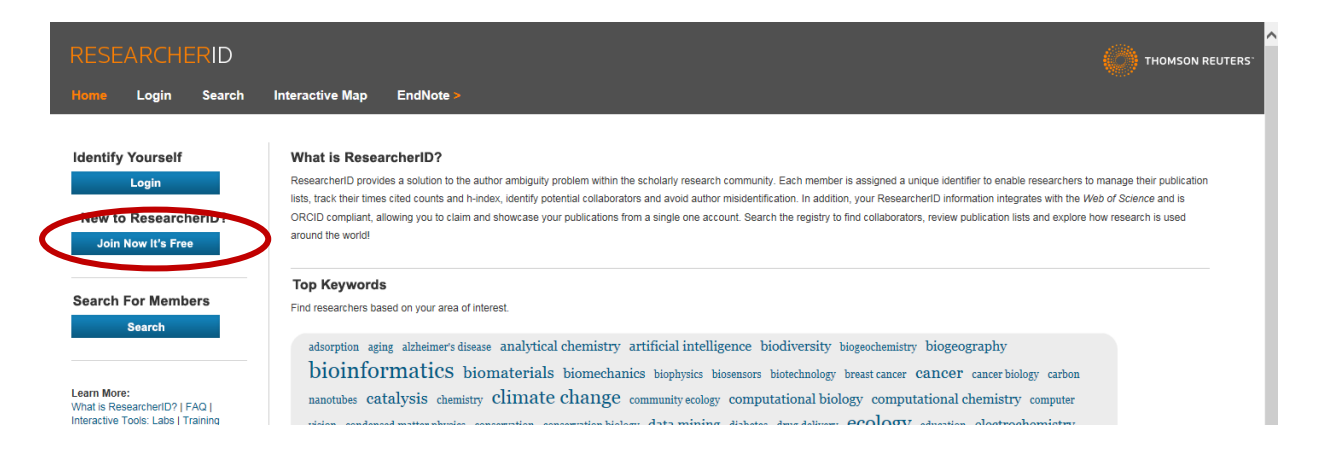

Cumplimentar los datos (importante suscribirse con el correo institucional) y Submit

| Biblioteca<br>Universitaria<br>Nicolás<br>Salmerón | THE SALAR                                             |                       |                         |                      |                         |                            |
|----------------------------------------------------|-------------------------------------------------------|-----------------------|-------------------------|----------------------|-------------------------|----------------------------|
| RESEARC                                            | CHERID                                                |                       |                         |                      |                         |                            |
| Thank you for your                                 | interest in ResearcherID!                             |                       |                         |                      |                         |                            |
| To register with R                                 | esearcherlD.com, complete the * required fields below | v. We will e-mail you | registration invitatior | ı link.              |                         |                            |
| First Name                                         | e:                                                    | * Note: Researc       | cherID.com will contac  | t you using the emai | il address. This will b | e kept private by default. |
| Last Name                                          | 2:                                                    | *                     |                         |                      |                         |                            |
| E-mai                                              | l:                                                    | *                     |                         |                      |                         |                            |
| How did you hear<br>about us                       | r Select an Option: • *                               |                       |                         |                      |                         |                            |
|                                                    | Submit                                                |                       |                         |                      |                         |                            |

Recibirá un email con un enlace y las instrucciones para darse de alta en la cuenta. Tendrá que cumplimentar una serie de datos.

Una vez creado su perfil, deberá incluir en él sus publicaciones e intercambiar los datos con ORCID.